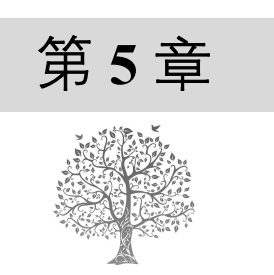

# Web 框架基础

由于 Python 简单易懂,可维护性强,所以越来越多的互联网公司使用 Python 进行 Web 开发,如 豆瓣、知乎等网站。本章将介绍 Web 框架基础、常用的 Python Web 框架、开发环境准备以及 Web 框 架的云服务部署等内容。

# 5.1 Web 框架简介

# 5.1.1 什么是 Web 框架

Web 框架是用来简化 Web 开发的软件框架。事实上,框架并不是什么新技术,它只是一些能够实现常用功能的 Python 文件。可以把框架看作是一系列工具的集合,其存在是为了避免重新发明"轮子",以在创建新项目时减少开发成本。

一个典型的框架,通常会提供如下常用功能。

- ☑ 管理路由。
- ☑ 支持数据库。
- ☑ 支持 MVC。
- ☑ 支持 ORM。
- ☑ 支持模板引擎。
- ☑ 管理会话和 Cookies。

# 5.1.2 什么是 MVC

MVC(Model View Controller)早在 1978年就作为Smalltalk的一种设计模式被提出来,并应用到了Web应用上。Model(模型)用于封装与业务逻辑相关的数据和数据处理方法,View(视图)是数据的HTML展现,Controller(控制器)负责响应请求,协调Model和View。将Model、View和Controller分开,是一种典型的关注点分离的思想,不仅使代码复用性和组织性更好,还使得Web应用的配置性和灵活性更好。常见的MVC模式如图 5.1 所示。

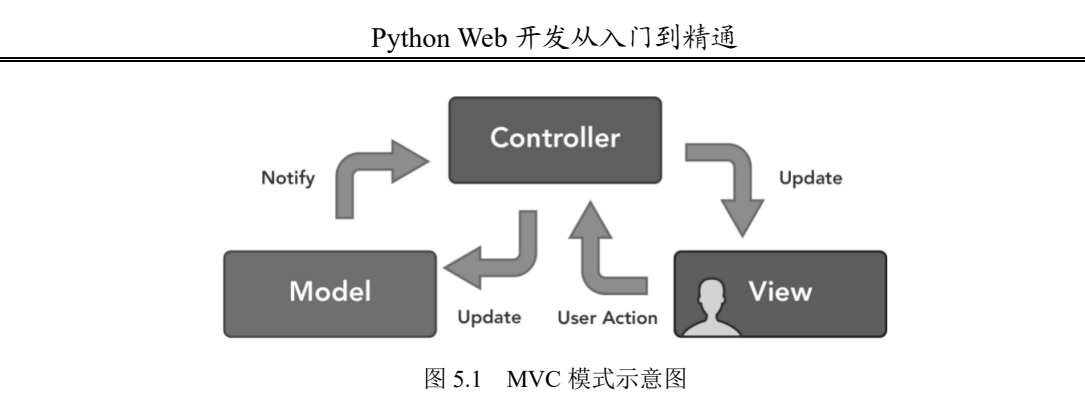

# 5.1.3 什么是 ORM

4.9.1 节中介绍过,ORM 是随着面向对象的软件开发方法发展而产生的。面向对象的开发方法是 当今企业级应用开发环境中的主流开发方法,关系型数据库是企业级应用环境中永久存放数据的主流 数据存储系统。对象和关系数据是业务实体的两种表现形式,业务实体在内存中表现为对象,在数据 库中表现为关系数据。内存中的对象之间存在关联和继承关系,而在数据库中,关系数据无法直接表 达多对多关联和继承关系。因此,ORM系统一般以中间件的形式存在,主要实现程序对象到关系型数 据库数据的映射。ORM 与数据库的对应关系如图 5.2 所示。

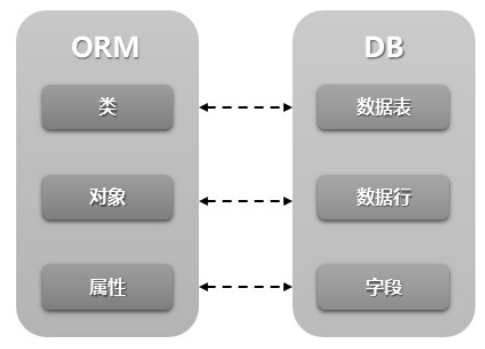

图 5.2 ORM 与数据库的对应关系

# 5.1.4 什么是模板引擎

模板引擎是为了使用户界面与业务数据(内容)分离而产生的,它可以生成特定格式的文档,用于网站的模板引擎一般生成一个标准的HTML文档。Python 很多 Web 框架都内置了模板引擎,使用了模板引擎可以在 HTML 页面中使用变量,例如:

```
01 <html>
```

- 02 <head>
- 03 <title>{{title}}</title>
- 04 </head>
- 05 <body>
- 06 <h1>Hello,{{username}}!</h1>

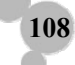

## 07 </body> 08 </html>

上述代码中的{{}}变量会被替换成变量值,这就可以让程序实现界面与数据相分离,业务代码与逻辑代码相分离,从而大大提升开发效率,良好的设计也使得代码重用变得更加容易。

# 5.2 常用的 Python Web 框架

第3章中我们学习了WSGI(服务器网关接口),它是Web服务器和Web应用程序或框架之间的一种简单而通用的接口。也就是说,只要遵循WSGI接口规则,就可以自主开发Web框架。市面上现存的各种开源Web框架至少有上百个,关于Python框架优劣的讨论也仍在继续。作为初学者,应该选择一些主流的框架来学习使用。这是因为主流框架文档齐全,技术积累较多,社区繁盛,并且能得到更好的支持。下面介绍几种主流的PythonWeb框架。

## 1. Django

这可能是最广为人知、使用也最广泛的 Python Web 框架了。Django 拥有世界上最大的社区,最多的包。它的文档非常完善,并且提供了一站式的解决方案,包括缓存、ORM、管理后台、验证、表单处理等,使得开发复杂的由数据库驱动的网站变得简单。但是,Django 系统耦合度较高,替换掉内置的功能比较麻烦,所以学习曲线也相当陡峭。

## 2. Flask

Flask 是一个轻量级 Web 应用框架。它的名字暗示了它的含义,基本上就是一个微型的胶水框架。 它把 Werkzeug 和 Jinja 粘合在了一起,所以很容易被扩展。Flask 有许多的扩展可以使用,同时也有一 群忠诚的粉丝和不断增加的用户群。它有一份很完善的文档,甚至还有一份唾手可得的常见范例。Flask 很容易使用,只需要几行代码就可以写出来一个"HelloWorld"。

## 3. Tornado

Tornado 不单单是个框架,还是个 Web 服务器。它一开始是给 FriendFeed 开发的,2009 年时开始 给 Facebook 使用。它是为了解决实时服务而诞生的。为了做到这一点,Tornado 使用了异步非阻塞 IO, 所以它的运行速度非常快。

## 4. FastAPI

FastAPI 是一个现代的快速(高性能)Python Web 框架。它基于标准的 Python 类型提示,使用 Python 5.6+构建 API。FastAPI 使用了类型提示,能够减少开发人员容易引发的错误。此外,FastAPI 可以自动 生成 API 文档,编写 API 接口后,可以使用符合标准的 UI 如 Swagger UI、ReDoc 等来使用 API。

以上 4 种框架各有优劣,使用时需要根据自身的应用场景选择适合自己的 Web 框架。在后面的章 节中,会详细介绍每一个框架的使用方法。

# 5.3 准备开发环境

## 5.3.1 创建虚拟环境

## 1. 为什么要使用虚拟环境

创建项目时,经常会用到第三方包和模块,且这些包和模块会随时间的增加而变更版本。例如, 我们在创建第1个应用程序时,使用的框架是 Django 1.0。当开发第2个应用程序时,Django 版本已 经升级到2.0,这意味着一个 Python 安装可能无法满足每个应用程序的要求。这就导致需求存在冲突, 无论安装版本1.0或2.0,都将导致某一个应用程序无法运行。

如何解决这种问题呢? Python 提供的解决方案就是创建多个虚拟环境(Virtual Environment)。一个虚拟环境就是一个目录树,其中安装有特定的 Python 版本,以及许多其他包。

对于不同的应用可以使用不同的虚拟环境,这样就可以解决需求相冲突的情况。例如,应用程序 A 使用安装了 1.0 版本的虚拟环境,而应用程序 B 使用安装了 2.0 版本的另一个虚拟环境。如果应用程序 B 要求将某个库升级到 5.0 版本,也不会影响应用程序 A 的环境。多个虚拟环境的使用如图 5.3 所示。

## 2. 安装 Virtualenv

Virtualenv 的安装非常简单,可以使用如下命令进行安装。

pip install virtualenv

安装完成后,可以使用如下命令检测 Virtualenv 版本。

virtualenv --version

如果运行效果如图 5.4 所示,则说明安装成功。

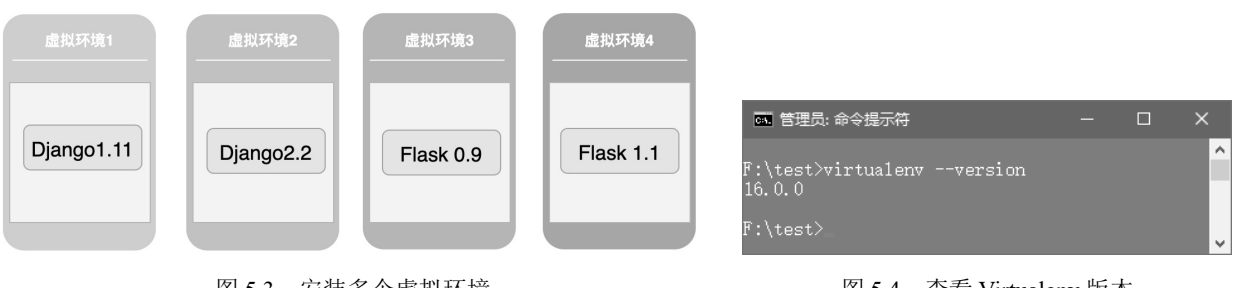

图 5.3 安装多个虚拟环境

图 5.4 查看 Virtualenv 版本

## 3. 创建虚拟环境

110

下一步是使用 Virtualenv 命令创建 Python 虚拟环境。这个命令只有一个必需的参数,即虚拟环境

的名字。按照惯例,一般虚拟环境会被命名为 venv。运行如下命令,如图 5.5 所示。

## virtualenv venv

| 🖪 管理员: 命令提示符                                                                           | -         |         | × |   |
|----------------------------------------------------------------------------------------|-----------|---------|---|---|
|                                                                                        |           |         |   | ^ |
| F:\test>virtualenv, venv                                                               |           |         |   |   |
| Using base prefix e:\\python\\python3/<br>New withon evecuteble in F:\test)werry\Serin | + a) wrth |         |   |   |
| Installing setuptools, pip, wheeldone.                                                 | сь үрусп  | un. exe |   |   |
| incoarring coord, prp, moor radius                                                     |           |         |   | ~ |

图 5.5 创建 venv 虚拟环境

运行完成后,在运行的目录下会新增一个 venv 文件夹,保存了一个全新的虚拟环境,目录结构如 图 5.6 所示。

## 4. 激活和关闭虚拟环境

在使用这个虚拟环境之前,需要先将其激活。不同的操作系统,激活 venv 虚拟环境的命令不同。 Windows 系统下激活虚拟环境的命令如下:

## venv\Scripts\activate

MacOS 或 Linux 系统下激活虚拟环境的命令如下:

## source venv/bin/activate

激活成功后,会在命令行提示符前面新增"(venv)"标志,如图 5.7 所示。 使用完成后,可以使用 deactivate 命令关闭虚拟环境,如图 5.8 所示。

| <ul> <li>test F:\test</li> </ul> |
|----------------------------------|
| Venv                             |
| > 🖿 Include                      |
| > 🖿 Lib                          |
| <ul> <li>Scripts</li> </ul>      |
| activate                         |
| activate.bat                     |
| activate.ps1                     |
| 🕌 activate_this.py               |
| 🚽 deactivate.bat                 |
| easy_install.exe                 |
| asy_install-3.7.exe              |
| o pip.exe                        |
| pip3.7.exe                       |
| pip3.exe                         |
| ? python.exe                     |
| python3.dll                      |
| python37.dll                     |
| pythonw.exe                      |
| a wheel.exe                      |
| > 🖿 tcl                          |
| i pip-selfcheck.json             |

图 5.6 创建虚拟环境

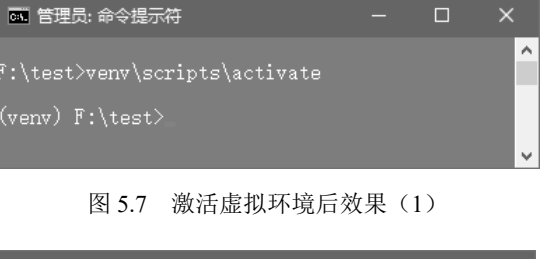

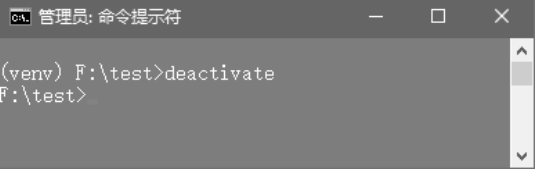

图 5.8 激活虚拟环境后效果(2)

# 5.3.2 使用 pip 包管理工具

Web 开发过程中,除了可以使用 Python 内置的标准模块外,还需要使用很多的第三方模块。Python 提供了 pip 工具用来下载和管理第三方包。可以使用如下命令来检测是否可以使用 pip 工具。

pip --version

运行结果如图 5.9 所示,则表示可以使用 pip 工具。

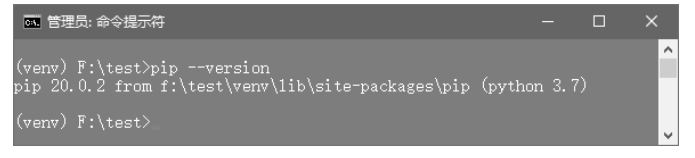

## 图 5.9 查看 pip 版本

## 1. 安装包

pip 使用如下命令安装包。

### pip install 包名

例如,使用 pip 安装 beautifultable 模块,如图 5.10 所示。

| ☞ 管理员:命令提示符                                                                                  |                  |        |    |   |
|----------------------------------------------------------------------------------------------|------------------|--------|----|---|
| (veny) F:\test>pip install beautifultable                                                    |                  |        |    | ^ |
| Looking in indexes: https://pypi.douban.com/simple                                           |                  |        |    |   |
| Downloading https://pypi.doubanio.com/packages/d9/56/eaf1b9f2b323e05d                        | ce573f<br>1 (22) | 88c72e | aa |   |
| Installing collected packages: beautifultable<br>Successfully installed beautifultable-0.8.0 |                  |        |    |   |
| (venv) F:\test>                                                                              |                  |        |    | ~ |

图 5.10 安装 beautifultable 模块

此外, pip 也可以安装指定版本的包, 命令如下:

pip install 包名==版本号

例如, 安装 0.8.0 版本的 beautifultable, 命令如下:

```
pip install beautifultable==0.8.0
```

# 说明

在虚拟环境下安装的包只能在该虚拟环境下使用,在全局环境或其他虚拟环境下无法使用。

## 2. 显示全部安装包

pip 使用如下命令显示已经安装的全部包名及版本号。

pip list

112

显示效果如图 5.11 所示。

| 🔤 管理员: 命令提;                                                                           | 示符                                                                          | - | × |
|---------------------------------------------------------------------------------------|-----------------------------------------------------------------------------|---|---|
| (venv) F:\test<br>Package                                                             | >pip 1ist<br>Version                                                        |   | ^ |
| beautifultable<br>certifi<br>chardet<br>idna<br>pip<br>setuptools<br>urllib3<br>wheel | 0.8.0<br>2019.11.28<br>3.0.4<br>2.9<br>20.0.2<br>45.2.0<br>1.25.8<br>0.34.2 |   |   |

图 5.11 显示全部已经安装的包

此外,还可以使用如下命令查看可以升级的包。

pip list --outdate

## 3. 升级包

使用如下命令升级包。

pip install --upgrade 包名

以上命令可以升级到最新版的包,也可以通过使用==、>=、<=、>、<将包升级到指定版本号。

## 4. 卸载包

使用如下命令卸载包。

pip uninstall 包名

## 5. 以 requirements 参数的格式输出包

将一个已经开发完成的项目迁移到另一个全新的 Python 环境时,可以将原项目中的包逐一安装到新 环境中,但显然这种方式比较烦琐,而且容易遗漏。此时,可以使用如下方法解决环境迁移的问题。

(1) 使用如下命令将已经安装好的包输出到 requirements.txt 文件中。

## pip freeze > requirements.txt

# 说明

上述命令中, ">requirements.txt" 表示输出到 requirements.txt 文本文件中。输出的文件名字可以自主定义。根据惯例,通常使用 requirements.txt。

requirements.txt 文件中包含了包名以及版本号,例如:

PackageVersion

certifi2018.11.29 chardet5.0.4 pip20.0.2

113

## pygame1.9.6 PyMySQL0.8.0

(2) 在全新的 Python 环境下,一次安装 requirements.txt 文件中的所有包,命令如下:

pip install -r requirements.txt

## 5.3.3 使用国内镜像源加速下载

在使用 pip 下载安装第三方包时,经常会因为下载超时而报错。这是由于下载包的服务器在国外, 所以会出现访问超时的情况。可以使用国内镜像源来解决此类问题,比较常用的国内镜像源有 3 个。

☑ 清华大学: https://pypi.tuna.tsinghua.edu.cn/simple

☑ 阿里云: http://mirrors.aliyun.com/pypi/simple/

☑ 豆瓣: http://pypi.douban.com/simple/

使用镜像源的方式有两种:临时使用和默认永久使用。

## 1. 临时使用

临时使用指的是每次安装包时设置一次,下次再安装新的包时还需要再设置。例如,临时使用清 华大学镜像源安装 beautifultable,命令如下:

pip install -i https://pypi.tuna.tsinghua.edu.cn/simple beautifultable

说明 上述命令中, "-i"参数是 index 的缩写, 表示索引, 后面紧接着是镜像源的地址。

## 2. 默认使用

如果感觉临时使用镜像源的方式比较烦琐,可以将镜像源设置成配置文件,当使用 pip 下载包时, 默认执行该配置文件,到指定镜像源中取下载包。以配置清华大学镜像源为例,配置信息如下:

[global] index-url=https://pypi.tuna.tsinghua.edu.cn/simple [install] trusted-host=mirrors.aliyun.com

对于不同的操作系统,配置文件所在的路径并不相同。

Windows 系统下,在 user 目录中创建一个 pip 目录,如 C:\Users\Administrator\pip,然后在 pip 文件夹下新建一个 pip.ini 文件,在 pip.ini 文件中添加清华大学镜像源的配置。

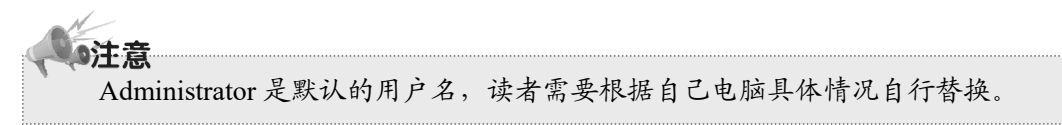

Linux 系统或 MacOS 系统下,创建~/.config/pip/pip.conf 目录,并在 pip.conf 文件中添加清华大学 镜像源的配置。

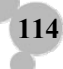

# 5.4 部署腾讯云服务器

## 5.4.1 WSGI+Gunicorn+Nginx+Supervisor 部署方式

Flask、Django 等框架自身都包含 Web 服务器,在本地开发时可以直接使用内置的服务器来启动项目。由于性能问题,框架自带的 Web 服务器主要用于开发测试,当项目线上发布时,还需要使用高性能的 WSGIServer。下面介绍一下部署 Python Web 项目时的一些基本概念。

## 1. WSGI

WSGI 中存在两种角色: 接受请求的 Server (服务器) 和处理请求的 Application (应用)。当 Server 收到一个请求后,可以通过 Socket 把环境变量和一个 Callback 回调函数传给后端 Application, Application 在完成页面组装后通过 Callback 把内容返回给 Server,最后 Sever 再将响应返回给 Client (客户端)。

## 2. Gunicorn

常用的 WSGI Server 容器有 Gunicorn 和 uWSGI。Gunicorn 直接用命令启动,不需要编写配置文件, 相对 uWSGI 要容易很多,所以本节使用 Gunicorn 作为容器。

Gunicorn (Green Unicorn) 是从 Ruby 社区的 Unicorn 移植到 Python 上的一个 WSGI HTTP Server。 Gunicorn 使用 pre-fork worker 模型, Gunicorn 服务器与各种 Web 框架广泛兼容,实现简单,服务器资 源少且速度更快。

## 3. Nginx

通常在 Gunicorn 服务前再部署一个 Nginx 服务器。Nginx 是一个 Web 服务器,是一个反向代理工具,通常用它来部署静态文件。既然通过 Gunicorn 已经可以启动服务了,那为什么还要添加一个 Nginx 服务呢?

Nginx 作为一个 HTTP 服务器, 它有很多 uWSGI 不具备的特性。

- ☑ 静态文件支持。经过配置之后,Nginx 可以直接处理静态文件请求而不用经过应用服务器,避免占用宝贵的运算资源,还能缓存静态资源,使访问静态资源的速度提高。
- ☑ 抗并发压力。Nginx 可以吸收一些瞬时的高并发请求,先保持住连接(缓存 HTTP 请求),然后在后端慢慢处理。如果让 Gunicom 直接提供服务,浏览器发起一个请求,鉴于浏览器和网络情况都是未知的,HTTP 请求的发起过程可能比较慢,而 Gunicom 只能等待请求发起完成后,才去真正处理请求,处理完成后,等客户端完全接收请求后,才继续下一个。
- ☑ HTTP 请求缓存头处理得也比 Gunicorn 和 uWSGI 完善。
- ☑ 多台服务器时,可以提供负载均衡和反向代理。

## 4. Supervisor

当程序异常退出时,我们希望进程重新启动。Supervisor 是一个进程管理工具,使用 Supervisor 看

守进程,一旦异常退出,它会立即启动进程。

综上所述,框架部署的链路一般是: Nginx→WSGI Server→Python Web 程序,通常还会结合 Supervisor 工具来监听启停,如图 5.12 所示。

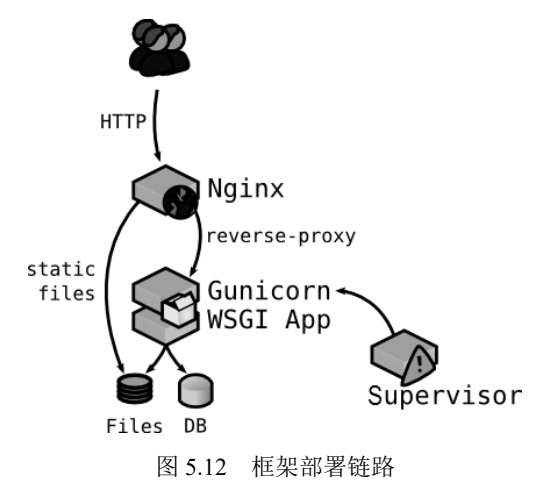

## 5.4.2 常用的云服务器

本地开发的项目只能通过局域网在本地进行访问,为了能够让更多的人通过互联网访问到项目, 需要购买服务器,并将项目部署到服务器中。

近年来,云服务器在中国快速普及开来。之前,如果想要搭建一个网站,就要购买服务器或者合 租服务器,再或者购买一些虚拟主机,看个人选择而不同。现在搭建一个网站,只需在网上选择一个 云服务器厂商,按照自己的配置需求点几下,就拥有了自己的云服务器,计费方式可按照需求包月或 包年等。相比传统的购买服务器,既节省了经济成本,又节约了大量时间。

云服务器厂商多如牛毛,如阿里云、腾讯云、华为云等,读者可以根据自身情况进行选择。本节 主要介绍如何在腾讯云服务器上部署 Python Web 项目,其他云服务器的部署方式大同小异。

## 1. 注册腾讯云账号

进入腾讯云官方网址 https://cloud.tencent.com,可以通过微信或 QQ 进行注册。

## 2. 购买 Linux 云服务器

在腾讯云首页单击"云服务器"选项,再单击"立即选购"按钮进入云服务购买页面,读者需要结合自身情况选择如下选项。

☑ 地域:选择最近的一个地区,例如"北京"。

- ☑ 机型:选择需要的云服务器机型配置,这里选择"入门设置(1核1GB)"。
- ☑ 镜像:选择需要的云服务器操作系统,这里选择"Ubuntu Server 16.04.1 LTS 64 位"。
- ☑ 公网带宽:选中该复选框后,系统会为你分配公网 IP,默认为 1Mbps,可以根据需求调整。
- ☑ 购买数量:默认为"1台"。

116

☑ 购买时长:默认为"1个月"。

购买云服务器配置页面如图 5.13 所示。

| 🔗 腾讯云 🛛 🗎 😕 | 购其他云产品 👻                   |                 |                         |                |                 |          | $\subset$    | Q      | 备案 AND    | / ▼ 控制台 |
|-------------|----------------------------|-----------------|-------------------------|----------------|-----------------|----------|--------------|--------|-----------|---------|
| 云服务器 C      | VM 🕮 购买                    | 记录              |                         |                |                 |          |              |        |           |         |
|             |                            |                 |                         |                |                 |          |              |        |           |         |
| 快速配置        | 自定义                        | 化配置             |                         |                |                 |          |              |        |           |         |
|             |                            |                 |                         |                |                 |          |              |        |           |         |
| 快速配置使用自     | 目动生成的密码,创建后                | 后密码会通过站内信》      | 发送给您。 更多默               | 认配置            |                 |          |              |        |           |         |
|             | 华南地区                       | 华疗              | 地区                      | 华北地区           | i               | 西南地区     | — 港澳台地区      | 亚太东南   |           |         |
| 地域          | 广州                         | 上海              | 南京                      | 北京             | 成都              | 重庆       | 中国香港         | 新加坡    |           |         |
|             | — 亚太东南 —                   | — 亚太南部 —        |                         | 东北 ————        | — 美国西部 —        | — 美国东部 — | — 北美地区 —     |        |           |         |
|             | 曼谷                         | 孟买              | 首尔                      | 东京             | 硅谷              | 弗吉尼亚     | 多伦多          | 法兰克福   |           |         |
|             | — 欧洲地区 —                   |                 |                         |                |                 |          |              |        |           |         |
|             | 莫斯科                        |                 |                         |                |                 |          |              |        |           |         |
|             | 处在不同地域的云产                  | "品内网不通,购买/      | 后不能更换。建议说               | 选择靠近您客户的地      | 9域,以降低访问到       | 迟、提高下载速度 |              |        |           |         |
| 机型          | 入门配置(1档                    | 亥1GB)           | 基础                      | 已置(1核2GB)      |                 | 普及配置(2核  | ٤4GB)        | 专业配    | 置(4核8GB)  |         |
|             | 适用于起步阶段                    | 的个人网站           | 有一定                     | 访问量的网站或AP      | P               | 并发适中的APP | 或普通数据处理      | 适用于并   | 发要求较高的APP |         |
|             | 更多机型配置,可以                  | ↓选择 自定义配置Ⅰ      | 2                       |                |                 |          |              |        |           |         |
|             |                            |                 |                         |                |                 |          |              |        |           |         |
|             | Win                        | idows Server 20 | 12                      | Ubuntu Ser     | ver 16.04.1     |          |              |        |           |         |
|             | 文版                         | 数据中心版 641並<br>反 |                         | LTS 64位        |                 | Cem      | 103 7.2 6410 |        |           |         |
|             | 加雪甘州场作系统                   | 游探 声々 [3        |                         |                |                 |          |              |        |           |         |
|             | 如而兵也來非承知,                  | 心汗 史多 5         |                         |                |                 |          |              |        |           |         |
| 公园带窗        | ✓ 分配免费公顷                   | <b>NP</b>       |                         |                |                 |          |              |        |           |         |
| 24 PM ID 95 |                            |                 |                         |                |                 |          | - 1          | + Mbps |           |         |
|             | OMbps                      | 10Mb            | ps                      | 40MI           | bps             | 200Mbps  |              | Nibba  |           |         |
|             |                            |                 |                         |                |                 |          |              |        |           |         |
|             |                            | 4               |                         |                |                 |          |              |        |           |         |
| 购头数重        |                            |                 |                         |                |                 |          |              |        |           |         |
| 购买时长        | 1个月 2                      | 3 半年            | <sup>63新</sup><br>1年 2年 | 7斯 5斯<br>3年 4: | 5新 5新<br>年 5年 1 | 其他时长     |              |        |           |         |
|             | <ul> <li>账户余额足够</li> </ul> | 多时,设备到期后        | 按月自动续费                  |                |                 |          |              |        |           |         |
|             | 如需备案请购买国内                  | 的服务器3个月及以上      | 了解详情口                   |                |                 |          |              |        |           |         |

图 5.13 云服务器配置页面

付费完成后,即完成了云服务器的购买。接下来云服务器可以作为个人虚拟机或者建站的服务器。

## 3. 登录云服务器

云服务器创建成功后,系统将为用户分配云服务器登录密码并发送到站内信中,如图 5.14 所示。

| 云服务器创建成功                                                                                                    |
|----------------------------------------------------------------------------------------------------|
| 尊敬的腾讯云用户,您好!<br>您(账号ID:100001342775,昵称:ANDY)的云服务器(共1台)已创建成功(订单<br>号: <u>20200420687404</u> ),感谢您对腾讯云的支持!<br>服务器操作系统为 Ubuntu Server 18.04.1 LTS 64bit,默认账户为 ubuntu,初始密码为<br>Rlf4[5,Fz6^crLSM |

图 5.14 获取初始密码

登录云服务器控制台,在"实例"列表中找到刚购买的云服务器,如图 5.15 所示。在右侧操作栏 中单击"登录"按钮,进入登录 Linux 实例页面,选择标准登录方式,单击"立即登录"按钮,进入 登录页面,如图 5.16 所示。

| 云服务器     | 新品 星星海SA2云服务器 基于腾讯首款为云而生的自研服务器                        | ×                                  |
|----------|-------------------------------------------------------|------------------------------------|
| 昌 概览     | <b>实例</b> ③ 广州(1) ▼                                   | 500 限时领福利 实例使用指南 IC                |
| ◎ 实例     | \$732 开机 关机 蚕白 绘商 番音崇迎 曹多操作 ▼                         | Ó A I                              |
|          |                                                       | ● 〒 <u>→</u><br>● 〒 →              |
| ③ 置放群组   | ター大陸子内並為   カ州, ターは総称並用出十部カ州                           |                                    |
| ◎ 镜像     | □ ID/名称    监控  状态 ▼   可用区 ▼   实例类型 ▼   实例配量    主IPv4地 | 地址 ① 实例计费模式 ▼ 网络计费模式 ▼ 操作          |
| ♀ 弹性伸缩 □ | □                                                     | ●●● (公)【】 包年包月 按带宽包年包月计 登录 续费 更多 ▼ |
| □ 云硬盘    | 系机蓝:向任期乙烷蓝<br>网络:Default-VPC                          |                                    |
| ◎快照 ▼    | 共 1 条                                                 | 20▼条/页 № 4 1 /1页 ▶ 州               |
| ⑤ SSH密钥  |                                                       |                                    |

图 5.15 控制器台实例

| 登录实例                                                    |                                                                                                    | × |
|---------------------------------------------------------|----------------------------------------------------------------------------------------------------|---|
| 密码登录                                                    | <b>录</b> 密钥登录                                                                                                    |   |
| 实例IP                                                    | 182. 🚛 🛛 🚺 147                                                                                                    |   |
| 端口                                                      | 22                                                                                                    |   |
| 用户名                                                     | ubuntu                                                                                                    |   |
| 登录密码                                                    |                                                                                                    |   |
| 注意:<br>请确认驾<br>口)已经<br>当登录十<br>主机异常<br>腾讯云 <sup>7</sup> | 安全组中来源为Webshell代理IP的远程登录端口(如SSH默认22端<br>经放通,详细说明。<br>卡顿时建议您优先关注机器的cpu,内存运行情况,订阅云监控在<br>常时通过短信等多种方式通知您,详情说明。<br>下会保存您的实例密码或密钥,请妥善保管谨防丢失。 |   |
|                                                         | 确定取消                                                                                                    |   |

图 5.16 Linux 实例登录页面

在登录页面,默认的用户名是 ubuntu,输入初始密码,单击"确定"按钮,进入终端页面,如 图 5.17 所示。

## 4. 重置实例密码

118

如果遗忘了密码,可以在控制台上重新设置实例的登录密码。在实例的管理页面,选择需要重置 密码的云服务器行,选择"更多"→"密码/密钥"→"重置密码"命令,如图 5.18 所示。 第5章 Web 框架基础

| 清理终端                                                                                                    |          |
|----------------------------------------------------------------------------------------------------|----------|
| * Socket connection established *<br>Welcome to Ubuntu 18.04.4 LTS (GNU/Linux 4.15.0-88-generic x86_64)                                                                          |          |
| <pre>* Documentation: https://help.ubuntu.com<br/>* Management: https://landscape.canonical.com<br/>* Support: https://ubuntu.com/advantage</pre>                                | 网络计费模式 🔻 |
| System information as of Mon May 4 11:12:32 CST 2020                                                                                                    | 按带宽包年包月计 |
| System load: 0.03 Processes: 114<br>Usage of /: 6.9% of 49.15GB Users logged in: 1<br>Memory usage: 20% TP address for eth0: 172.16.0.9                                          | 英        |
| Swap usage: 0%                                                                                                    | ▼条/页 🛛 ◀ |
| * Ubuntu 20.04 LTS is out, raising the bar on performance, security,<br>and optimisation for Intel, AMD, Nvidia, ARM64 and Z15 as well as<br>AWS, Azure and Google Cloud.        |          |
| https://ubuntu.com/blog/ubuntu-20-04-lts-arrives                                                                                                    | 重置密码加载密钥 |
| <ul> <li>Canonical Livepatch is available for installation.</li> <li>Reduce system reboots and improve kernel security. Activate at:<br/>https://ubuntu.com/livepatch</li> </ul> |          |
| Last login: Sun May 3 16:53:50 2020 from 119.28.22.215<br>ubuntu@VM-0-9-ubuntu:~\$                                                                                               |          |

图 5.17 终端页面

图 5.18 重置密码

操作

1

登录 续费 更多 购买相同配置 实例状态

实例设置

重装系统

密码/密钥

资源调整

制作镜像 IP/网卡

安全组

•

b

•

•

•

►

### 安装 pip 包管理工具 5.4.3

输入正确的用户名和密码进入终端后,可以通过如下指令查看当前系统的版本号。

ubuntu@VM-0-9-ubuntu:~\$ cat/etc/issue Ubuntu 18.04.4 LTS \n \I

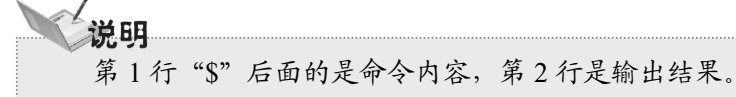

Ubuntu 18.04.4 版本自带了 Python 2 和 Python 3,可以通过如下指令查看 Python 版本。

ubuntu@VM-0-9-ubuntu:~\$ python --version Python2.7.15+ ubuntu@VM-0-9-ubuntu:~\$ python3 --version Python5.6.9

运行结果如图 5.19 所示。

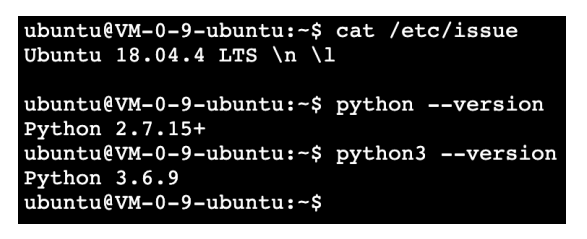

图 5.19 查看 Python 版本

当前有 Python 2 和 Python 3 两个版本,它们分别对应着 pip 和 pip3。我们要使用 Python 3 版本,在终端输入如下命令:

ubuntu@VM-0-9-ubuntu:~\$ **pip3** Command 'pip3' not found , but can be installed with: sudo apt install python3 -pip

pip3 命令不存在,可以安装提示来安装 pip3,运行如下命令:

ubuntu@VM-0-9-ubuntu:~\$ sudo apt install python3 -pip

安装完成后,输入如下命令:

ubuntu@VM-0-9-ubuntu:~\$ **pip3** --version pip 9.0.1 from /usr/lib/python3/dist-packages(python5.6)

此时,说明已经成功安装了 Python 3 版本的包管理工具。

# 5.4.4 安装虚拟环境

接下来安装 virtualenv 虚拟环境,使用如下命令:

sudo pip3 install virtualenv

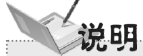

由于默认使用的登录账号是 ubuntu,安装 virtualenv 时,会提示 Permission Error 权限不足。此时在命令前添加 sudo,表示以系统管理者的身份执行指令,也就是说,经由 sudo 执行的指令就好像是 root 亲自执行。

接下来,选定创建项目目录,在/var/www/html 目录下创建 flask test 文件夹,命令如下:

ubuntu@VM-0-9-ubuntu:~\$ sudo mkdir /var/www/html/flask\_test

修改 flask\_test 文件的所有者为 ubuntu 用户, 命令如下:

ubuntu@VM-0-9-ubuntu:~\$ sudo chown -R ubuntu/var/www/html/flask\_test

接下来,进入 flask test 目录,并创建虚拟环境,命令如下:

ubuntu@VM-0-9-ubuntu:~\$ cd /var/www/html/flask\_test/

ubuntu@VM-0-9-ubuntu:/var/www/html/flask\_test\$ virtualenv -p python3 venv

Already using interpreter /usr/bin/python3

Using base prefix '/usr'

New python executable in /var/www/html/flask\_test/venv3/bin/python3

Also creatin gexecutable in /var/www/html/flask\_test/venv3/bin/python

Please make sure you remove any previous custom paths you're your /home/ubuntu/.pydistutils.cfgfile. Installing setup tools,pkg resources,pip,wheel...done.

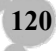

**说明** 安装虚拟环境时使用命令 "virtualenv -p python3 venv",其中-p 参数用于指定 Python 3 版本, 否则默认为 Python 2。

安装完成后,激活虚拟环境,命令如下:

ubuntu@VM-0-9-ubuntu:/var/www/html/flask\_test\$ **source venv/bin/activate** (venv)ubuntu@VM-0-9-ubuntu:/var/www/html/flask\_test\$

在虚拟环境下查看 pip 版本,命令如下:

(venv)ubuntu@VM-0-9-ubuntu:/var/www/html/flask\_test\$ **pip** --version pip 20.1 from /var/www/html/flask\_test/venv/lib/python5.6/site-packages/pip(python5.6)

接下来, 需要安装一个 Python Web 框架。Flask 框架比较简单, 因此在虚拟环境中安装 Flask 框架, 命令如下:

(venv)ubuntu@VM-0-9-ubuntu:/var/www/html/flask\_test\$ pip install flask

安装完成后,使用 vim 编辑器创建一个 run.py 文件,命令如下:

vim run.py

在打开的文件内,按下键盘中的 I键,进入 vim 插入模式,输入如下代码:

```
01 from flask import Flask

02

03

04 app=Flask(__name__)

05

06 @app.route('/')

07 def index():

08 return 'hello world'

09

10 if __name__=="__main__":

11 app.run()
```

输入完成,按 Esc 键,切换到底线命令模式,在最底一行输入":wq",按下 Enter 键,保存并退出。 在虚拟环境下,输入如下命令运行程序。

(venv)ubuntu@VM-0-9-ubuntu:/var/www/html/flask\_test\$ python run.py
\*Serving Flask app "run"(lazy loading)
\*Environment: production
WARNING: This is a development server. Do not use it in a production deployment.
Use a production WSGI server instead.
\*Debug mode: off
\*Runningonhttp://127.0.0.1:5000/(PressCTRL+Ctoquit)

此时我们使用的是 Flask 内置的服务器,只能通过本地进行访问。5.4.5 节将介绍如何使用 Gunicorn

服务启动。

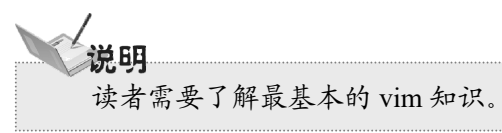

# 5.4.5 安装 Gunicorn

Gunicorn 是使用 Python 开发的,因此可以直接使用 pip 进行安装。在 venv 虚拟环境下安装 Gunicorn 的命令如下:

(venv)ubuntu@VM-0-9-ubuntu:/var/www/html/flask\_test\$ pip install gunicorn

安装成功以后,可以通过以下两种方式来启动服务。

1. 添加参数启动服务

可通过如下命令直接启动 Gunicorn。

(venv)ubuntu@VM-0-9-ubuntu:/var/www/html/flask\_test\$ gunicorn -w 3 -b 0.0.0.0:9100 run:app

参数说明如下。

- ☑ -w: 用于处理工作的进程数量。
- ☑ -b: 绑定运行的主机和端口。
- ☑ run:执行的 Python 文件 run.py。
- ☑ app: Flask APP 应用名称。

启动后运行效果如下:

122

[2020-05-0417:49:27+0800][27943][INFO]Starting gunicorn 20.0.4 [2020-05-0417:49:27+0800][27943][INFO]Listenin gat:http://0.0.0.0:9100(27943) [2020-05-0417:49:27+0800][27943][INFO]Using worker:sync [2020-05-0417:49:27+0800][27946][INFO]Booting worker with pid:27946 [2020-05-0417:49:27+0800][27947][INFO]Booting worker with pid:27947 [2020-05-0417:49:27+0800][27948][INFO]Booting worker with pid:27948

此时,可以在浏览器中输入公网 IP 地址来访问 Flask 项目,运行结果如图 5.20 所示。

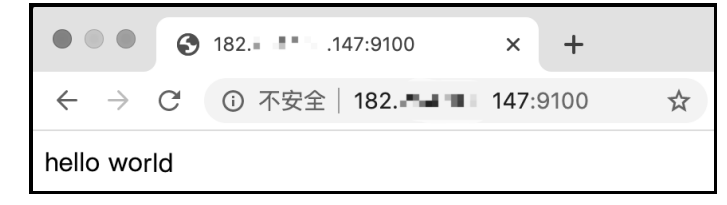

图 5.20 访问公网 IP 地址

此外, Gunicorn 还有很多常用的启动参数, 如表 5.1 所示。

## 第5章 Web框架基础

| 表 5.1 Gunicorn 常用启动参数及说明         |                                                                                         |  |  |  |  |
|----------------------------------|-----------------------------------------------------------------------------------------|--|--|--|--|
| 参 数                              | 说 明                                                                                     |  |  |  |  |
| -c CONFIG,config=CONFIG          | 指定配置文件                                                                                  |  |  |  |  |
| -b BIND,bind=BIND                | 绑定运行的主机加端口                                                                              |  |  |  |  |
| -w INT,workers INT               | 用于处理工作进程的数量。整数,默认为1                                                                     |  |  |  |  |
| -k STRTING,worker-class STRTING  | 要使用的工作模式,默认为 sync 异步。类型可以是 sync、eventlet、gevent、<br>tornado、gthread、gaiohttn            |  |  |  |  |
| threads INT                      | 处理请求的工作线程数,使用指定数量的线程运行每个 worker。为正整数,<br>默认为1                                           |  |  |  |  |
| worker-connections INT           | 最大客户端并发数量,默认为1000                                                                       |  |  |  |  |
| backlog INT                      | 等待连接的最大数,默认为2048                                                                        |  |  |  |  |
| -p FILE,pid FILE                 | 设置 pid 文件的文件名,如果不设置,将不会创建 pid 文件                                                        |  |  |  |  |
| access-logfile FILE              | 日志文件路径                                                                                  |  |  |  |  |
| access-logformat STRING          | 日志格式,access_log_format'%(h)s%(l)s%(u)s%(t)s'                                            |  |  |  |  |
| error-logfile FILE,log-file FILE | 错误日志文件路径                                                                                |  |  |  |  |
| log-level LEVEL                  | 日志输出等级                                                                                  |  |  |  |  |
| limit-request-line INT           | 限制 HTTP 请求行的允许大小,默认为 4094。取值范围为 0~8190,此参数<br>可以防止任何 DDOS 攻击                            |  |  |  |  |
| limit-request-fields INT         | 限制 HTTP 请求头字段的数量,以防止 DDOS 攻击。与 limit-request-field-size 一起使用,可以提高安全性。默认为 100,最大值为 32768 |  |  |  |  |
| limit-request-field-size INT     | 限制 HTTP 请求中请求头的大小,默认为 8190。值是一个整数或者 0,当该<br>值为 0 时,表示不对请求头大小做限制                         |  |  |  |  |
| -t INT,timeout INT               | 超过设置后,工作将被杀掉并重新启动,默认为 30s, Nginx 默认为 60s                                                |  |  |  |  |
| reload                           | 在代码改变时自动重启,默认为 False                                                                    |  |  |  |  |
| daemon                           | 是否以守护进程启动,默认为 False                                                                     |  |  |  |  |
| chdir                            | 在加载应用程序之前切换目录                                                                           |  |  |  |  |
| graceful-timeout INT             | 默认为 30, 超时(从接收到重启信号开始)之后仍然活着的工作将被强行杀死。一般采用默认值                                           |  |  |  |  |
| keep-alive INT                   | 在 keep-alive 连接上等待请求的秒数,默认情况下值为 2。一般设定为 1~5s                                            |  |  |  |  |
| spew                             | 打印服务器执行过的每一条语句,默认为 False。此选择为原子性的,即要么 全部打印,要么全部不打印                                      |  |  |  |  |
| check-config                     | 显示当前的配置,默认为 False,即显示                                                                   |  |  |  |  |
| -e ENV,env ENV                   | 设置环境变量                                                                                  |  |  |  |  |

## 2. 加载配件文件启动服务

如果启动 Gunicorn 时加载的参数很多,那么,第一种直接启动的方式就不再适用了,此时可以使 用加载配置文件的方式来启动 Gunicorn。

在 flask\_test 文件夹下创建 gunicorn 文件夹, 命令如下:

mkdir /var/www/html/flask\_test/gunicorn

然后使用 cd 命令进入该目录, 命令如下:

ubuntu@VM-0-9-ubuntu:~\$ cd /var/www/html/flask\_test/gunicorn

使用 vim 编写 gunicorn conf.py 文件, 命令如下:

vim gunicorn\_conf.py

gunicorn conf.py 文件的关键代码如下:

| 01 | import multiprocessing                    |
|----|-------------------------------------------|
| 02 |                                           |
| 03 |                                           |
| 04 | bind='0.0.0.0:9100'                       |
| 05 | workers=multiprocessing.cpu_count()*2+1   |
| 06 | reload=True                               |
| 07 | loglevel='info'                           |
| 80 | timeout=600                               |
| 09 |                                           |
| 10 | log_path="/tmp/logs/flask_test"           |
| 11 | accesslog=log_path+'/gunicorn.access.log' |

12 errorlog=log\_path+'/gunicorn.error.log'

上述代码中的参数可以参照表 5.1 中的常用启动参数及说明,其中, log\_path 变量读者可以自行定

#进程数

义。启动 Gunicorn 出错时,可以查看 errorlog 错误日志。

接下来,先终止 Gunicorn 进程,命令如下:

ubuntu@VM-0-9-ubuntu:/var/www/html/flask\_test\$ pkill gunicorn

然后在虚拟环境下以加载配置文件的方式启动 Gunicorn,命令如下:

(venv)ubuntu@VM-0-9-ubuntu:/var/www/html/flask\_test\$ gunicorn -c gunicorn/gunicorn\_conf.pyrun:app [2020-05-0613:00:28+0800][27753][INFO]Starting gunicorn20.0.4 [2020-05-0613:00:28+0800][27753][INFO]Listenin gat:http://0.0.0.0:9100(27753) [2020-05-0613:00:28+0800][27753][INFO]Using worker:sync [2020-05-0613:00:28+0800][27756][INFO]Booting worker with pid:27756 [2020-05-0613:00:28+0800][27757][INFO]Booting worker with pid:27757 [2020-05-0613:00:28+0800][27758][INFO]Booting worker with pid:27758

# 5.4.6 安装 Nginx

124

Nginx 是一款轻量级的 Web 服务器和反向代理服务器,由于它的内存占用少,启动极快,高并发能力强,在互联网项目中受到广泛应用。通常在 Gunicorn 服务中添加一层 Nginx 反向代理。正向代理和反向代理如图 5.21 所示。

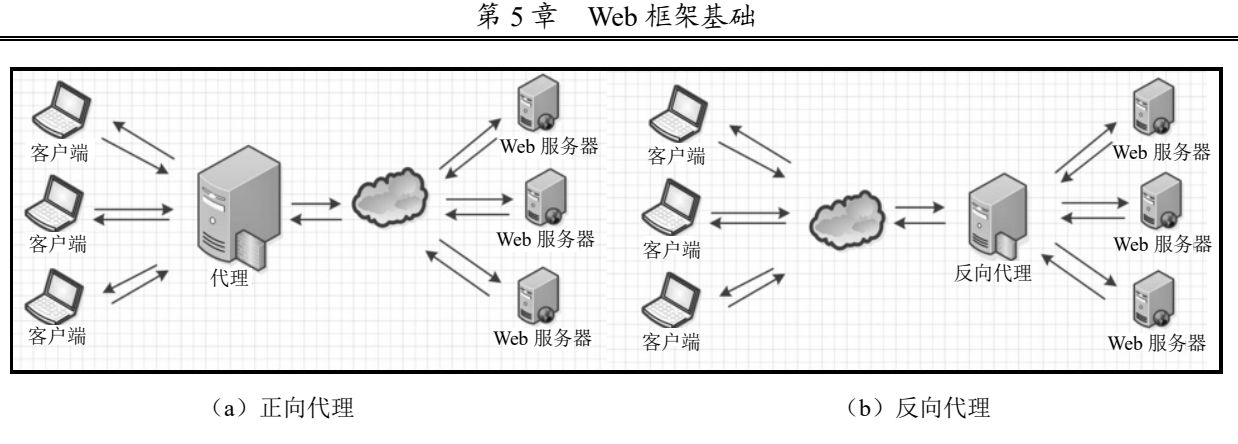

图 5.21 正向代理和反向代理

## 1. 安装 Nginx

在 Ubutun 系统中使用如下命令安装 Nginx。

sudo apt-get install nginx

安装成功后 Nginx 会默认启动,此时在浏览器中访问公网 IP,运行结果如图 5.22 所示。

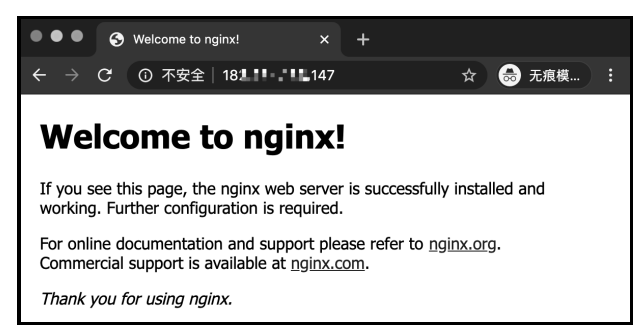

图 5.22 Nginx 启动成功

此外, Nginx 有 4 个主要的文件夹结构, 目录及说明如下。

- ☑ /usr/sbin/nginx: 主程序。
- ☑ /etc/nginx: 存放配置文件。
- ☑ /usr/share/nginx: 存放静态文件。
- ☑ /var/log/nginx: 存放日志。
- 2. Nginx 基本命令

Nginx 启动之后,可以使用以下命令进行控制。

nginx -s <signal>

其中,-s表示向主进程发送信号; signal 可以为以下 4 个参数。

- ☑ stop: 快速关闭。
- ☑ quit: 优雅关闭。
- ☑ reload: 重新加载配置文件。

☑ reopen: 重新打开日志文件。

当运行 nginx -s quit 时, Nginx 会等待工作进程处理完成当前请求, 然后将其关闭。当修改配置文件后, 并不会立即生效, 而是等待重启或者收到 nginx -s reload 信号。

当 Nginx 收到 nginx -s reload 信号后,首先检查配置文件的语法。语法正确后,主线程会开启新的 工作线程,并向旧的工作线程发送关闭信号。如果语法不正确,则主线程回滚变化,并继续使用旧的 配置。当工作进程收到主进程的关闭信号后,会在处理完当前请求之后退出。

## 3. Nginx 配置文件

Nginx 配置的核心是定义要处理的 URL 以及如何响应这些 URL 请求,即定义一系列的虚拟服务器 (Virtual Servers),控制对来自特定域名或者 IP 的请求的处理。

每一个虚拟服务器定义一系列的 location,处理特定的 URI 集合。每个 location 都定义了对映射到 自己请求的处理场景,可以返回一个文件或者代理此请求。

Nginx 由不同的模块组成,这些模块由配置文件中指定的指令控制。指令分为简单指令和块指令。 一个简单指令包含指令名称和指令参数,以空格分隔,以分号(;)结尾。块指令与简单指令类似,但 是由大括号("{"和"}")包围。如果块指令的大括号中包含其他指令,则称该指令为上下文(如 events、 http、server 和 location)。

配置文件中放在上下文之外的指令默认放在主配置文件中(类似于继承主配置文件)。events 和 http 放置在主配置文件中, server 放置在 http 块指令中, location 放置在 server 块指令中。配置文件的注释 以"#"开始。

## 4. 静态文件

Web 服务器的一个重要功能是服务静态文件(如图像或静态 HTML 页面)。例如, Nginx 可以很方 便地让服务器从/var/www/html 获取 html 文件,从/var/www/html/images 获取图片来返回给客户端,只 需要在 http 块指令中的 server 块指令中设置两个 location 块指令即可。

首先,进入/var/www/html 目录,在该目录下创建 welcome.html。然后再创建/data/images 目录,并 将一些图片从本地上传至服务器。

接下来,进入/etc/nginx/sites-enabled 配置文件目录,在该目录下的所有文件都会作为配置文件被加载进来。所以,通常为网站单独创建一个配置文件。这里创建一个 demo 文件,代码如下:

```
server {
    location / {
        root /var/www/html
    }
    location /images/ {
        root /var/www/html/images
    }
```

通常,配置文件可以包括多个 server 块,它们以端口和服务器名称进行区分。当 Nginx 决定某一 个 server 处理请求后,它将请求头中的 URI 和 server 块中的 location 块进行对比。加入 location 块指令 到 server 中。

第一个 location 块指定 "/" 前缀与请求中的 URI 对比。对于匹配的请求, URI 将被添加到 root 指令中指定的路径,即/var/www/html,以此形成本地文件系统的路径。如访问 http://localhost/welcome.html, 对应的服务器文件路径为/var/www/html/welcome.html。如果 URI 匹配多个 location 块, Nginx 采用最长前缀匹配原则(类似计算机网络里面的 IP 匹配),上面的 location 块前缀长度为1,因此只有当所有其他 location 块匹配时,才使用该块。

例如,第二个 location 位置块,它将匹配以/images/("/"也匹配这样的请求,但具有较短的前缀) 开始的请求。

配置完成后,使用如下命令重新加载 Nginx。

nginx -s reload

至此,已搭建好了一个可以正常运行的服务器,它监听 80 端口,并且可以在公网 IP 上访问。例 如,访问公网 IP/welcome.html,运行结果如图 5.23 所示。访问公网 IP/images/qrcoder.jpg,运行结果如 图 5.24 所示。

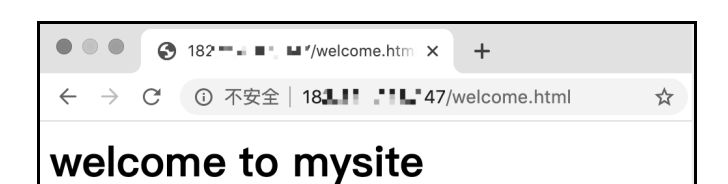

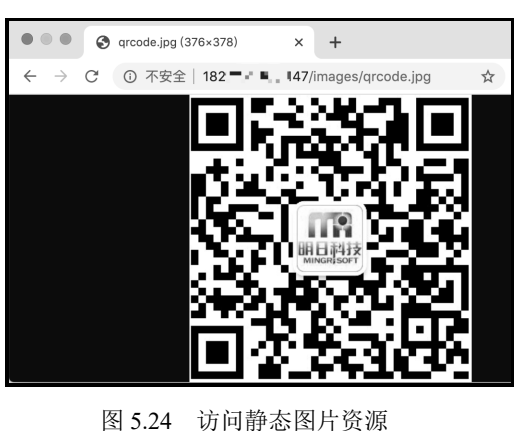

图 5.23 访问静态 HTML 文件

```
5. 代理服务器
```

Nginx 的一个常见应用是将其设置为代理服务器(Proxy Server),即接受客户端的请求并将其转发 给服务器,再接受服务器发来的响应,将它们发送到客户端。比如,我们可以用一个 Nginx 实例实现 将对 8000 端口的请求,转发到服务器。

进入/etc/nginx/sites-enabled 配置文件目录, 创建 flask\_demo 文件, 代码如下:

```
server {
    listen 8000;
    listen [::]:8000;
    server_name 182.254.165.147;
    location / {
        proxy_pass http://182.254.165.147:9100;
        proxy_set_header Host $host;
        proxy_set_header X-Real-IP $remote_addr;
    }
}
```

上述代码中,设置监听 8000 端口,接受到请求后,通过 proxy\_pass 设置代理转发至 9100 端口。 参数说明如下。

☑ listen: 监听的端口。

☑ server name: 监听地址。

☑ proxy\_pass: 代理转发。

☑ proxy set header: 允许重新定义或添加字段传递给代理服务器的请求头。

重新加载 Nginx,在浏览器中访问公网 IP:8000, Nginx 会转发至公网 IP:9100,运行结果如图 5.25 所示。

|              |               | ۲   | 1822. 147:8000                                  | ×   | +    |    |
|--------------|---------------|-----|-------------------------------------------------|-----|------|----|
| $\leftarrow$ | $\rightarrow$ | C   | ① 不安全   18. 18. 18. 18. 18. 18. 18. 18. 18. 18. | 47: | 8000 | \$ |
| hello        | o wo          | rld |                                                 |     |      |    |

图 5.25 代理转发效果

# 5.4.7 安装 Supervisor

Supervisor 是一个用 Python 编写的进程管理工具, 它符合 C/S 架构体系, 对应的角色分别为 Supervisorctl 和 Supervisord。

☑ Supervisord: 启动配置好的程序,响应 Supervisorctl 发过来的指令以及重启退出的子进程。

☑ Supervisorctl: 它以命令行的形式提供了一系列参数,以方便用户向 Supervisord 发送指令,常用的有启动、暂停、移除、更新等命令。

使用 Ubuntu 系统命令或者 Python 包管理工具都可以安装 Supervisor。由于使用 Ubuntu 安装的 Supervisor 版本较低,所以推荐使用 pip 命令来安装。

为了方便查找路径,在/home/ubuntu 目录下新建一个 venv 虚拟环境,命令如下:

ubuntu@VM-0-9-ubuntu:~\$ virtualenv venv

创建完成后,激活该虚拟环境,并使用如下命令安装 Supervisor。

ubuntu@VM-0-9-ubuntu:~\$ source venv/bin/activate (venv) ubuntu@VM-0-9-ubuntu:~\$ pip install supervisor

1. 创建配置文件

128

安装完 Supervisor 以后,在终端输入如下命令可以查看 supervisor 的基本配置。

(venv) ubuntu@VM-0-9-ubuntu:~\$ echo\_supervisord\_conf

如果在终端看到输出配置文件内容,接下来在/etc/supervisor 目录下创建 supervisord.conf 文件,命 令如下:

(venv) ~\$ sudo su - root -c "echo\_supervisord\_conf > /etc/supervisor/supervisord.conf"

# 说明 su-root-c表示使用 root 用户权限执行命令。

执行完成后,在/etc/supervisor/目录下会生成一个 supervisord.conf 文件,使用 vim 编辑该文件,修改最后一行的代码。修改结果如下:

[include] ;files = relative/directory/\*.ini files = /etc/supervisor/conf.d/\*.ini

上述代码的作用是将/etc/supervisor/conf.d 目录下所有后缀为.ini 的文件作为配置文件加载。

此外,默认文件将 supervisord.pid 以及 supervisor.sock 存放在/tmp 目录下。注意,/tmp 目录是存放 临时文件的,里面的文件会被 Linux 系统删除。一旦这些文件丢失,就无法再通过 supervisorctl 来执行 相关命令了,而是会提示 unix:///tmp/supervisor.sock 不存在的错误。所以,需要将包含/tmp 的目录做如 下修改。

[supervisorctl] serverurl=unix:///var/run/supervisor.sock ; use a unix:// URL for a unix socket

[unix\_http\_server] file=/var/run/supervisor.sock ; the path to the socket file

[supervisord] logfile=/var/log/supervisord.log; main log file; default \$CWD/supervisord.log pidfile=/var/run/supervisord.pid; supervisord pidfile; default supervisord.pid

修改完成后,进入/etc/supervisor/conf.d 目录,在该目录下使用 vim 编辑器创建 test.ini 配置文件。 test.ini 文件代码如下:

[program:foo] command=/bin/cat

接下来,使用如下命令启动 supervisor。

sudo supervisord -c /etc/supervisor/supervisor.conf

启动成功后,通过如下命令查看进程的状态。

(venv) ubuntu@VM-0-9-ubuntu:/etc/supervisor\$ sudo supervisorctl status foo RUNNING pid 10133, uptime 0:19:53

## 2. Supervisorctl 常用命令

supervisorctl status 命令可以查看进程的状态。此外, Supervisorctl 还有很多其他常用的命令,如表 5.2 所示。

Python Web 开发从入门到精通

| 表 5.2 Supervisorctl 常用命令 |                                |  |
|--------------------------|--------------------------------|--|
| 参数                       | 说 明                            |  |
| status                   | 查看进程状态                         |  |
| status <name></name>     | 查看 <name>进程状态</name>           |  |
| start <name></name>      | 启动 <name>进程</name>             |  |
| stop <name></name>       | 停止 <name>进程</name>             |  |
| stop all                 | 停止进程服务                         |  |
| restart <name></name>    |                                |  |
| restart all              |                                |  |
| reload                   | 重新启动远程监督者                      |  |
| reread                   | 重新加载守护程序的配置文件,而无须添加/删除(不重新启动)  |  |
| stop all                 | 停止进程服务                         |  |
| add <name></name>        | 激活配置中进程/组的任何更新                 |  |
| remove <name></name>     | 从活动配置中删除进程/组                   |  |
| update                   | 重新加载配置,并根据需要添加/删除,同时重新启动受影响的程序 |  |
| tail                     | 输出最新的 log 信息                   |  |
| shutdown                 | 关闭 supervisord 服务              |  |

## 3. 配置 Gunicorn 启动程序

前面学习了如何使用 Gunicorn 来启动 Flask 程序,但如果 Gunicorn 服务器出现故障, Flask 程序就 会中断。为了解决这个问题,可以使用 Supervisor 来监测 Gunicorn 进程。当 Gunicorn 服务停止时,令 其自动重启。

首先需要在/etc/supervisor/conf.d 目录下新建一个 flask test 配置文件, 配置如下:

[program:flask\_test] command=/var/www/html/flask\_test/venv/bin/gunicorn -c gunicorn/gunicorn\_conf.py run:app directory=/var/www/html/flask\_test user=root autostart=True autorestart=True startsecs=10 startretries=3 stdout\_logfile=/var/log/flask\_test\_error.log stderr\_logfile=/var/log/flask\_test\_out.log stopasgroup=True stopsignal=QUIT

文件中参数说明如下。

- ☑ program: 程序名称。
- ☑ command: 要执行的命令。
- ☑ directory: 当 Supervisor 作为守护程序运行时,在守护程序之前 cd 到该目录。
- ☑ user: 以哪个用户执行。
- ☑ autostart: 是否与 Supervisor 一起启动。

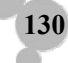

- ☑ autorestart: 是否自动重启。
- ☑ startsecs: 延时启动时间,默认为10秒。
- ☑ startretries: 启动重试次数, 默认为3次。
- ☑ stdout logfile: 正常输出日志。
- ☑ stderr logfile: 错误输出日志。
- ☑ stopasgroup: 如果为 True,则该标志使 Supervisor 将停止信号发送到整个过程组,并暗示 killasgroup 为 True。这对于程序(如调试模式下的 Flask)非常有用,这些程序不会将停止信 号传播到其子级,而使它们成为孤立状态。
- ☑ stopsignal: 停止信号。

配置完成后,使用如下命令重启 Supervisor。

(venv) ubuntu@VM-0-9-ubuntu:~\$ **sudo supervisorctl reload** Restarted supervisord

重启后通过如下命令查看所有进程的状态。

| (venv) ubuntu@VM-0-9-ubuntu:~\$ sudo supervisorctl status |         |                           |  |
|-----------------------------------------------------------|---------|---------------------------|--|
| flask_test                                                | RUNNING | pid 30683, uptime 0:00:41 |  |
| foo                                                       | RUNNING | pid 30684, uptime 0:00:41 |  |

为了验证 Supervisor 是否能够自动重启 Gunicorn,使用如下命令关闭 Gunicorn 进程。

(venv) ubuntu@VM-0-9-ubuntu:~\$ sudo pkill gunicorn

在浏览器中访问公网 IP:9100 端口,发现 Flask 程序依然可以正常访问。此外,也可以通过如下命 令对比 gunicorn 关闭前后进程 ID 是否发生变化。

ps aux | grep gunicorn

# 5.5 小 结

本章主要介绍 Web 框架相关的基础知识,首先介绍什么是 Web 框架以及 Web 框架需要具备哪些 常用的功能。接下来,介绍 Python 中 4 个流行的 Web 框架,包括它们的特点及应用场景。最后介绍准 备开发环境和部署到云服务器。其中,将项目部署到云服务器的内容是本章的难点,读者在学习的过 程中可以先练习在本地测试开发,最后再来学习如何部署到云服务器上。

131